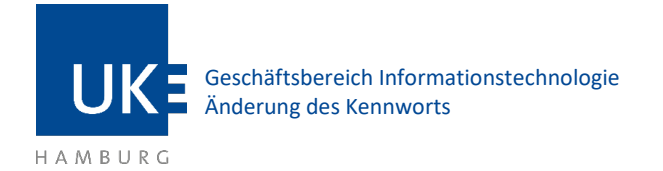

# Änderung des Kennworts

### 1 Einloggen

Bei Outlook Web Access (OWA) handelt es sich um ein Webinterface zum Abrufen Ihrer Mails. Sie benötigen lediglich einen Internet Browser, um Ihre Mails bearbeiten zu können – die Installation oder Konfiguration eines Mailprogramms entfällt.

Die Adresse, um OWA aufzurufen, lautet: portal.uke.de

| Gruppe                                                      |                                       |     |
|-------------------------------------------------------------|---------------------------------------|-----|
| Mitarbeitende                                               |                                       | ``` |
| Benutzername                                                |                                       |     |
| One-Time-Password (OTF                                      | 2)                                    |     |
| Anmeldung                                                   |                                       |     |
| Hier finden Sie eine Anl<br><u>Anleitung (deutsch)   Ar</u> | eitung:<br><u>hleitung (englisch)</u> |     |

Abbildung 1 - Anmeldefenster portal.uke.de

Nachdem Sie sich erfolgreich im Portal eingeloggt haben, wählen Sie Webmail aus.

| Anwendungen und Links 🔹 |            |                      |         |  |  |
|-------------------------|------------|----------------------|---------|--|--|
| eLearning               | e Training | Intranat<br>Intranet | Webmail |  |  |

Abbildung 2- Auswahl der Anwendungen im Portal

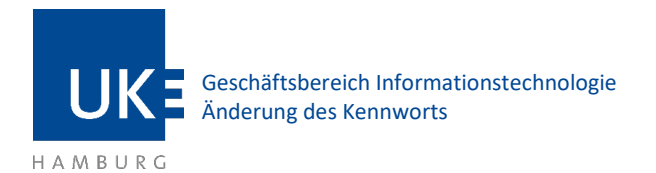

## 2 Änderung des Kennworts

Klicken Sie auf das Zahnrad oben rechts und dann auf Optionen.

|                 | <b></b> | ø   | ? |  |
|-----------------|---------|-----|---|--|
| Aktualisieren   |         |     |   |  |
| Automatische    | Antwor  | ten |   |  |
| Anzeigeeinste   | llungen |     |   |  |
| Add-Ins verwa   | alten   |     |   |  |
| Offlineeinstell | ungen   |     |   |  |
| Optionen        |         |     |   |  |

Abbildung 3 – Optionsmenü

#### Anschließend links unter Allgemein -> Mein Konto

|            | E-Mail                                                                                             |               |             |
|------------|----------------------------------------------------------------------------------------------------|---------------|-------------|
| <b>©</b> 0 | ptionen                                                                                            |               |             |
| V€<br>∡ Al | erknüpfungen<br>Ilgemein                                                                           | R Speichern   | X Verwerfen |
|            | Mein Konto<br>Verteilergruppen                                                                     | Mein Konto    | 0           |
|            | Tastenkombinationen<br>Add-Ins verwalten<br>Offlineeinstellungen<br>Barrierefreiheitseinstellunger |               |             |
|            | Light-Version                                                                                      | Vorname       |             |
|            | Region und Zeitzone                                                                                |               |             |
| ⊿ E-       | Mail                                                                                               |               |             |
| 4          | Automatische Verarbeitung                                                                          | Initialen     |             |
|            | Automatische Antworten                                                                             |               |             |
|            | Senden rückgängig mache                                                                            |               |             |
|            | Posteingangs- und Aufräu                                                                           | Nachname      |             |
|            | Junk-E-Mail-Berichterstatt                                                                         |               |             |
|            | Als gelesen markieren                                                                              | A             |             |
|            | Manakari akara sasti sa sa                                                                         | Anzeigename * |             |

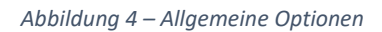

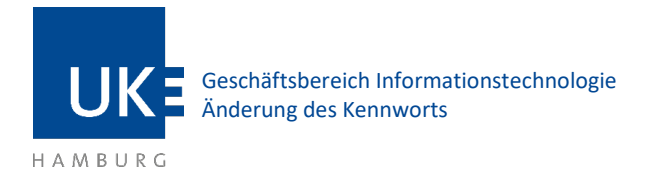

#### Klicken Sie unten rechts auf Ihr Kennwort ändern.

| Büro                                                                      |
|---------------------------------------------------------------------------|
|                                                                           |
| Ihr Kennwort ändern                                                       |
|                                                                           |
| 212.48 MB verwendet. Bei 2.44 GB können Sie keine E-Mails<br>mehr senden. |

Abbildung 5 – Option Kennwort ändern

Rechts öffnet sich nun ein Fenster in welchem Sie Ihr Kennwort ändern können. Geben Sie Ihr aktuelles Kennwort ein, zwei Mal das neue Kennwort und Klicken Sie oben auf **Speichern**.

|                                                                                        |                                              |                                     |                                          | Ļ                         | ö  | ? |  |
|----------------------------------------------------------------------------------------|----------------------------------------------|-------------------------------------|------------------------------------------|---------------------------|----|---|--|
| ✓ Speichern 🗙 V                                                                        | /erwerfen                                    |                                     |                                          |                           |    |   |  |
| Kennwort ände                                                                          | ern                                          |                                     |                                          |                           |    |   |  |
| Geben Sie das aktuelle Kenn<br>Kennwort anschließend zur B                             | wort und dar<br>Bestätigung e                | nn ein neues Ker<br>in weiteres Mal | nwort ein. Geben S<br>ein.               | Sie das nei               | Je |   |  |
| Nach dem Speichern müsser<br>erneut eingeben und sich no<br>sobald das Kennwort geände | n Sie den Ber<br>och einmal ar<br>ert wurde. | utzernamen und<br>imelden. Sie erh  | d das Kennwort mö<br>alten eine Benachri | iglicherwei<br>ichtigung, | se |   |  |
| E-Mail-Adresse:                                                                        | r@                                           | )uke.de                             |                                          |                           |    |   |  |
| Aktuelles Kennwort:                                                                    |                                              |                                     |                                          |                           |    |   |  |
| Neues Kennwort:                                                                        |                                              |                                     |                                          |                           |    |   |  |
| Neues Kennwort bestätigen:                                                             |                                              |                                     |                                          |                           |    |   |  |